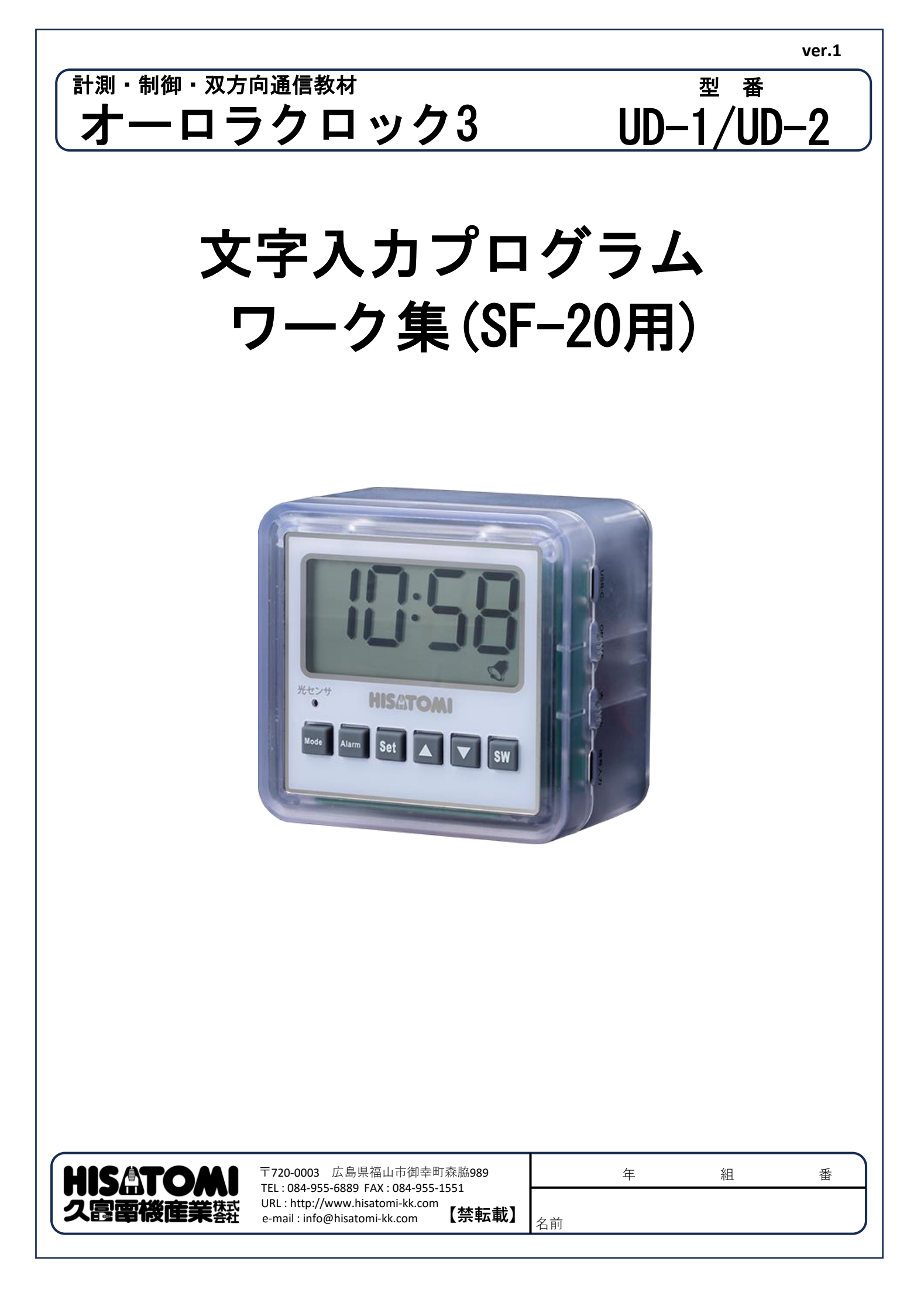

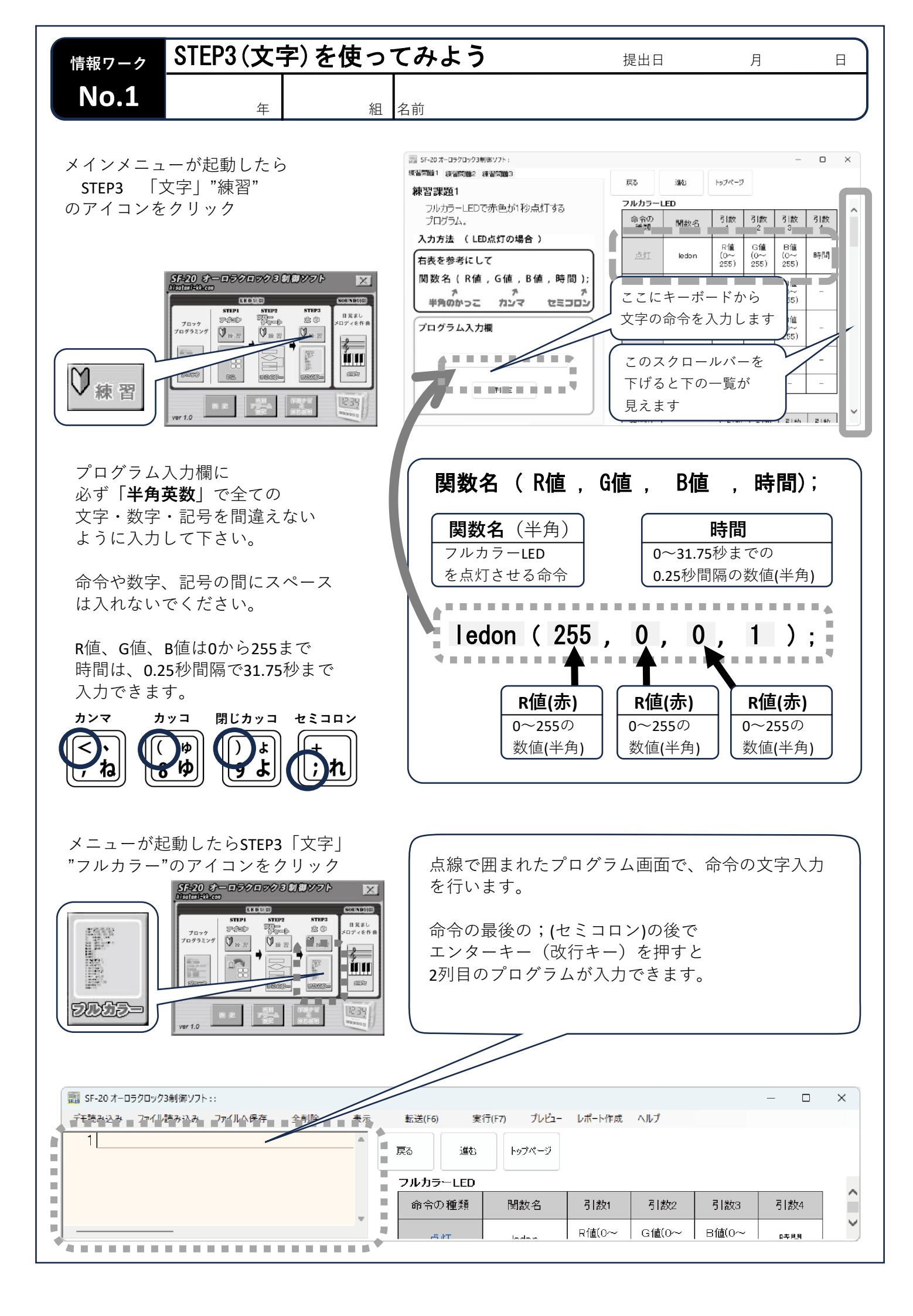

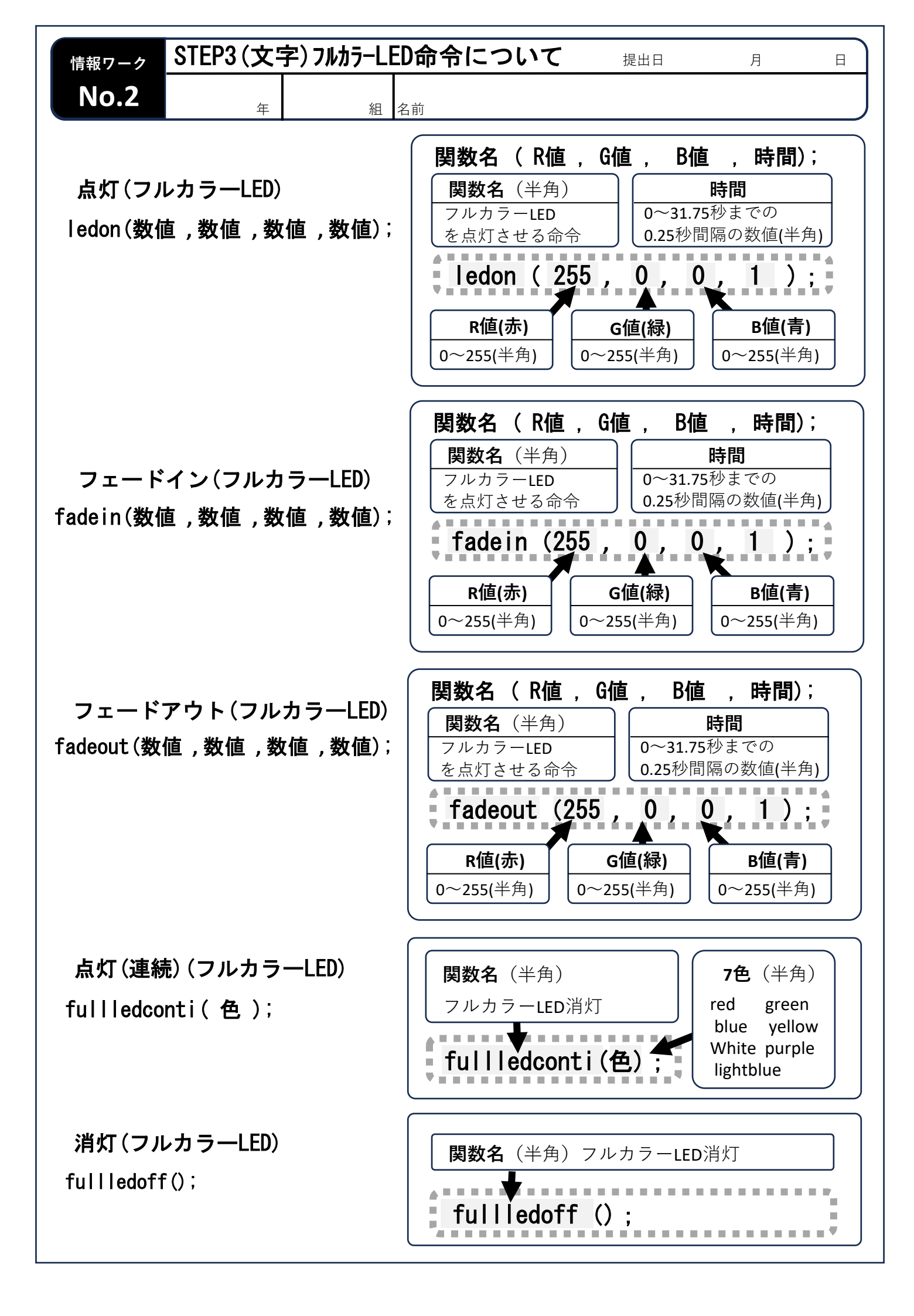

| 情報ワーク                         | STEP3(文=                      | 字)信号待       | ち命令について 提出日                                                                                                    | 月日                                    |
|-------------------------------|-------------------------------|-------------|----------------------------------------------------------------------------------------------------|---------------------------------------|
| No.3                          | 年                             | 組           | 名前                                                                                                    |                                       |
| 音入力が<br>soundwai              | あるまで停」<br>t () ;              | Ł           | 関数名(半角)音入力あるまで<br>soundwait ();                                                                                     | 5停止                                   |
| SWが押さ<br>swwait()             | れるまで停」<br>;                   | £           | 関数名(半角)SWが押されるま<br>SWWait ();                                                                                       | まで停止                                  |
| 信号入力<br>inputwai              | があるまで(<br>t();                | 亨           | 関数名(半角)信号入力がある<br>inputwait ();                                                                                     | るまで停止                                 |
| アラーム<br>alermwai              | 時刻になるる<br>t();                | まで停止        | 関数名(半角)アラーム時刻に<br>alermwait ();                                                                                     | こなるまで停止                               |
| 暗くなる <sup>-</sup><br>lightval | まで停止<br>uewait(1~             | •100);      | 関数名(半角)<br>明るくなるまで停止<br>●<br>■<br>■<br>■<br>■<br>■<br>■<br>■<br>■<br>■<br>■<br>■<br>■<br>■<br>■<br>■<br>■<br>■<br>■ | <b>3さ</b> (半角)<br>0までの数値<br>();       |
| 暗くなる <sup>·</sup><br>darkvalu | まで停止<br>ewait(1~ <sup>-</sup> | 100);       | 関数名(半角)<br>暗くなるまで停止<br>の~10<br>darkvaluewait (数値                                                                    | <b>3さ</b> (半角)<br>0までの数値<br><b>);</b> |
| 指定時刻<br>timewait              | になるまで何<br>(0~23:0·            | 亭止<br>~59); | <b>関数名</b> (半角)<br>指定時刻になるまで停止<br><b>timewait(数値:数値);</b>                                                           | 時(半角)<br>~23までの数値<br>分(半角)<br>0~59まで  |

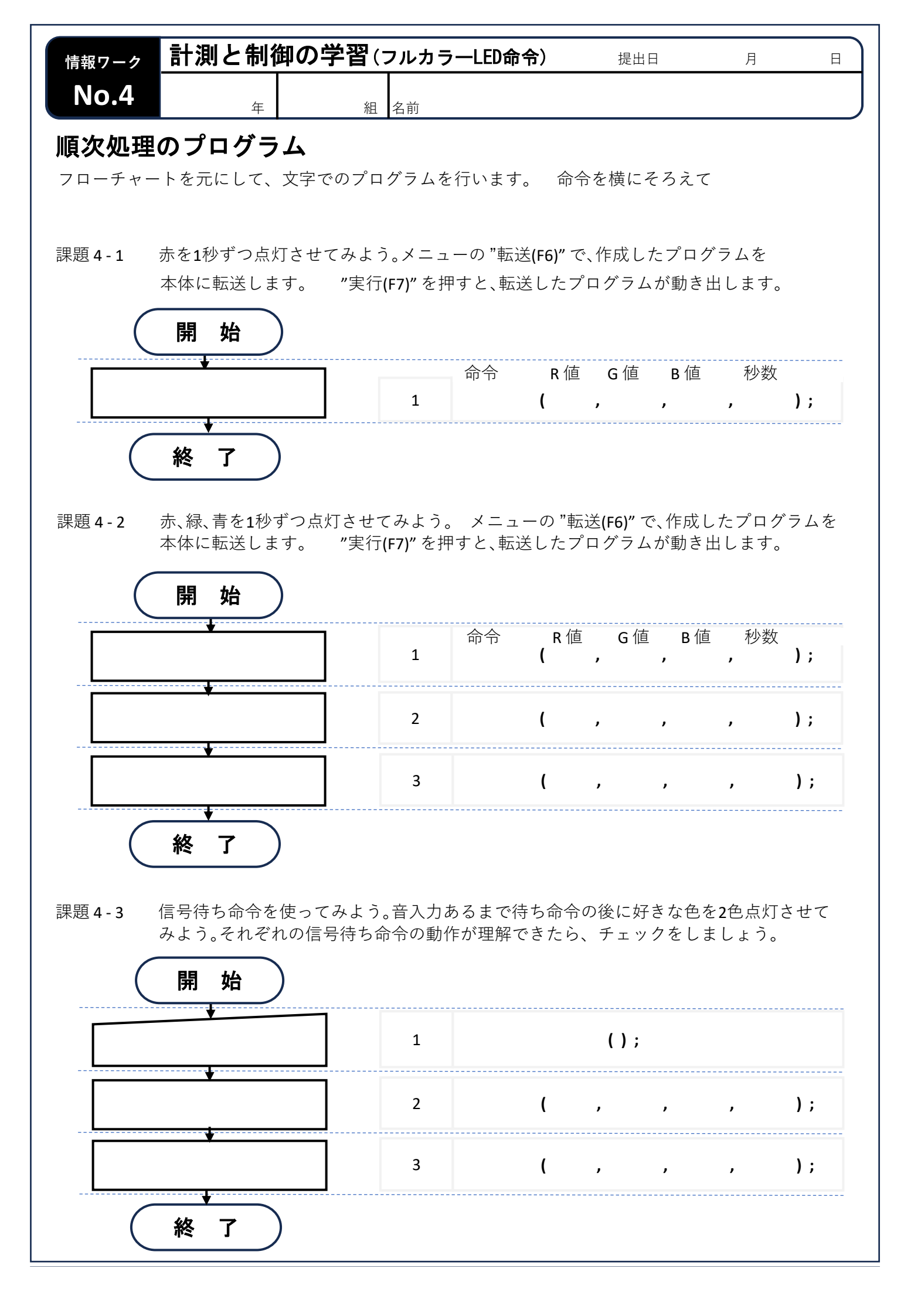

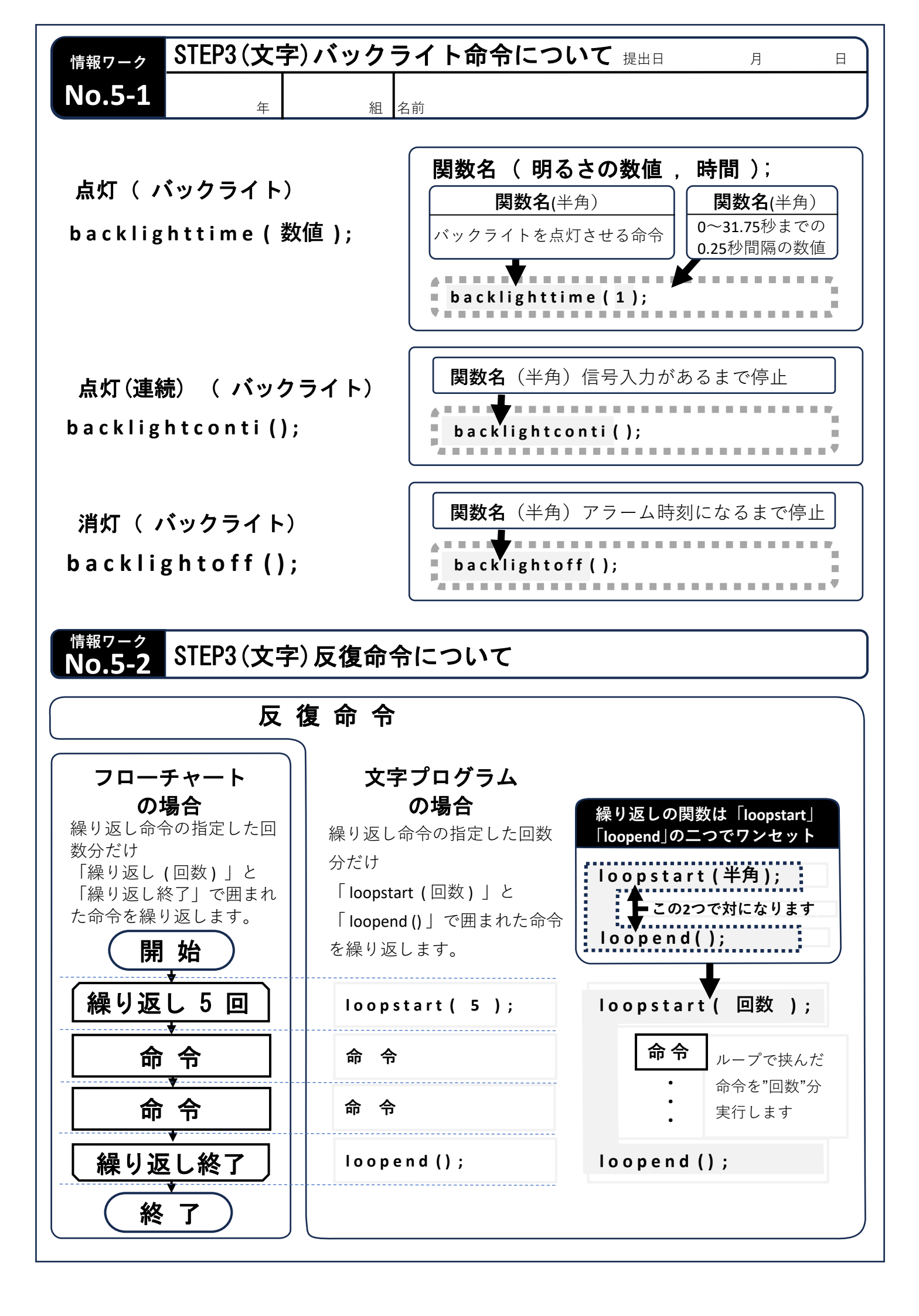

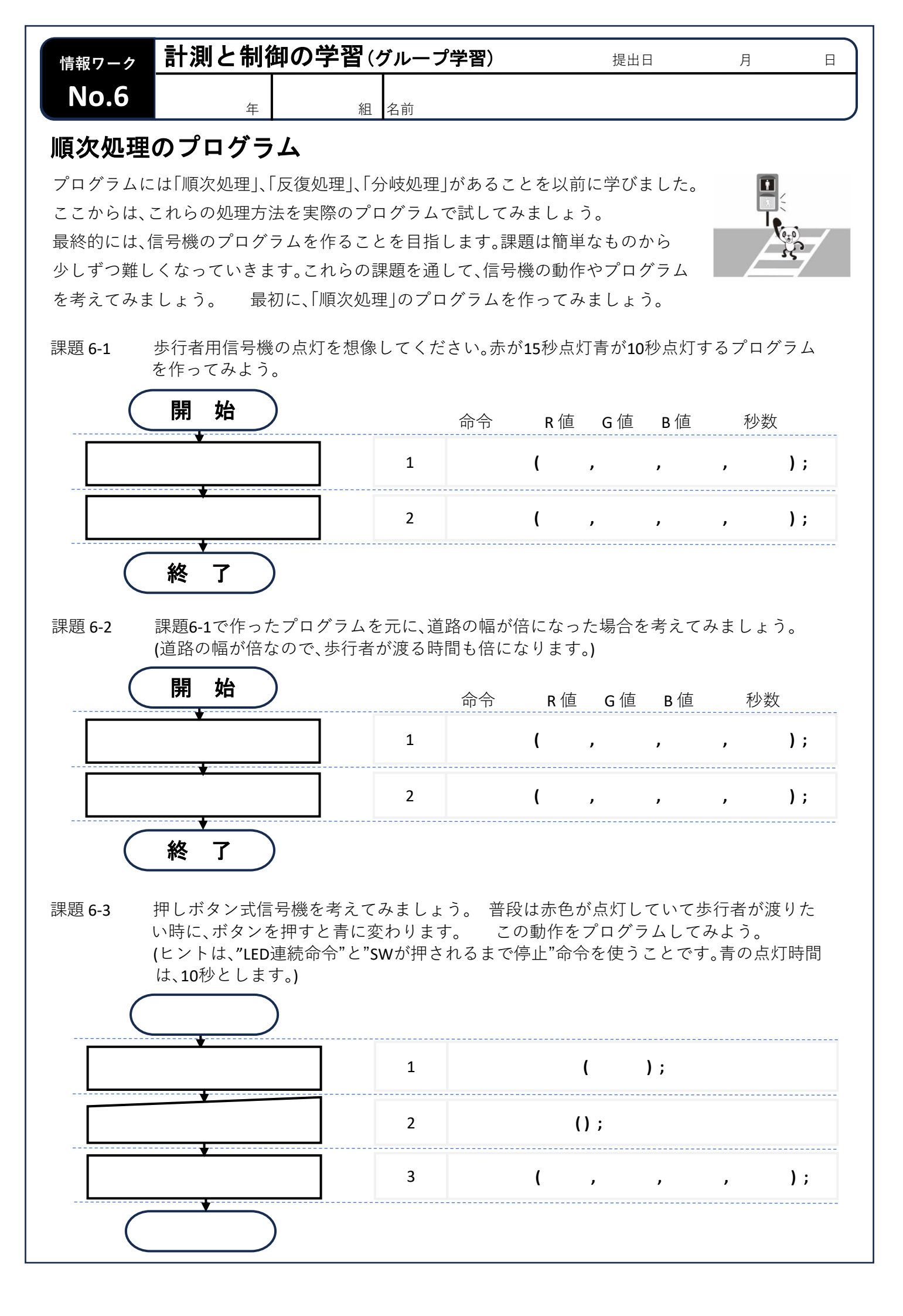

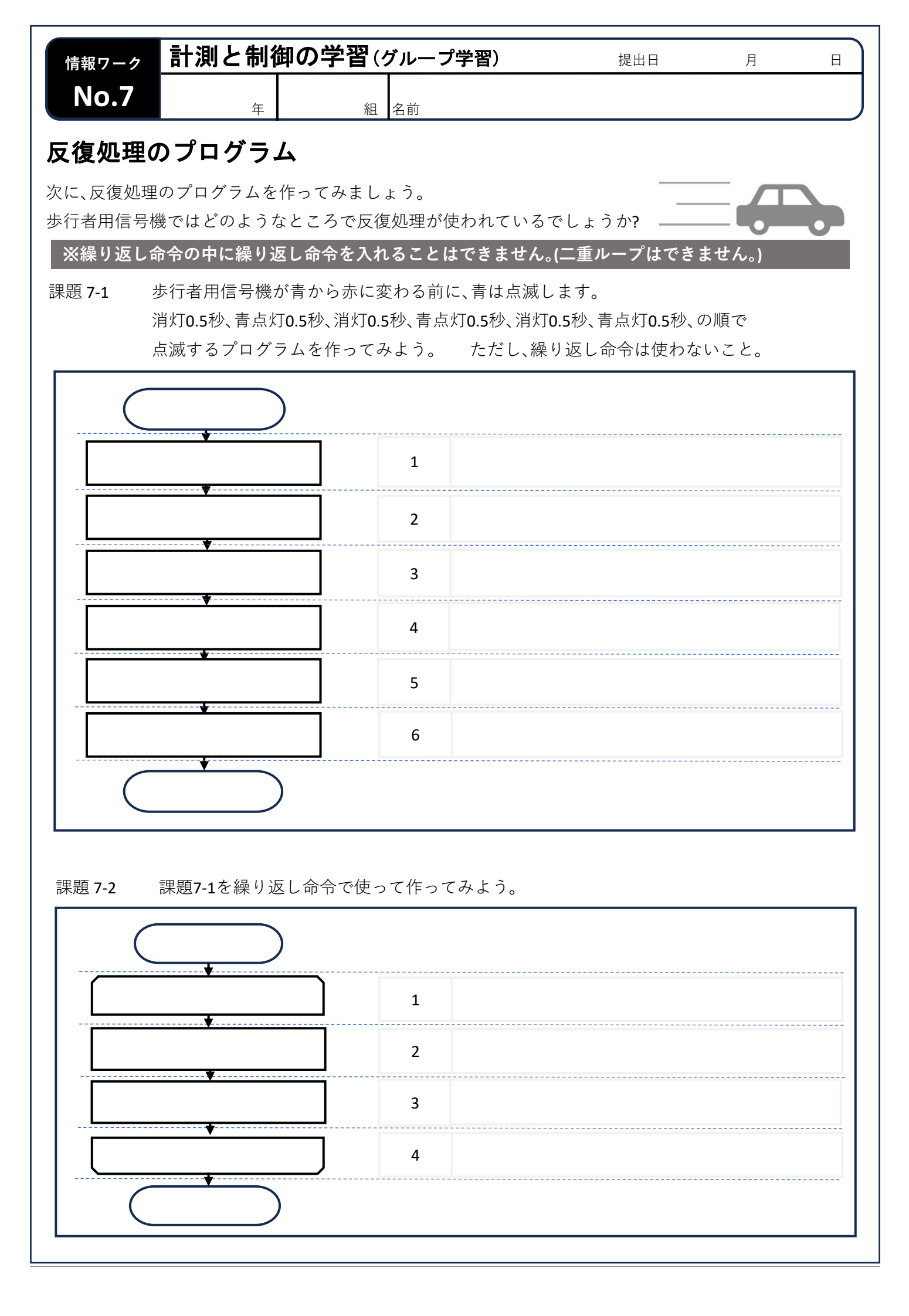

| 情報ワーク    | 計測と            | 制御の                    | )学習(          | グループ学            | 習)                   |              | 提出日                            | 月    | E    |
|----------|----------------|------------------------|---------------|------------------|----------------------|--------------|--------------------------------|------|------|
| No.8     |                | 年                      | 組             | 名前               |                      |              |                                |      |      |
| グループ     | でイル            | ミネー                    | ション           | を作って             | こみよう。                | )            |                                |      |      |
| 課題 8-1   | 二人一組           | でプログ                   | ラムを作          | ります。 0.          | 5秒毎に赤LEI             | Dが交          | 互に                             |      |      |
|          | 3回点滅す          | 「るプログ<br>うんを同時         | `ラムを作<br>に開始す | ってみよう            | 。<br>うすわ <i>ば</i> 良い | か老う          | トウリ                            |      |      |
|          |                |                        | VC (77) XC 9  |                  |                      | J-5 A        | - ~ ) • ]                      |      |      |
|          |                |                        |               |                  |                      |              |                                |      |      |
|          |                |                        |               | 1                |                      | ();          |                                |      |      |
|          |                |                        |               | 2                |                      | (            | );                             |      |      |
|          | <b>-</b>       |                        |               | 3                | (                    | ,            | ,                              | ,    | );   |
|          |                |                        | 7             | 4                | (                    | ,            | ,                              | ,    | );   |
|          | ·····          |                        | ]             | 5                |                      | ();          |                                |      |      |
| <u> </u> | <br>終了         |                        |               |                  |                      |              |                                |      |      |
| 課題 8-2   | 二人以上で          | 10秒以内                  | のイルミ          | ネーション            | プログラムを               | :作って         | こみよう。                          |      |      |
| 課題 8-2   | 二人以上で<br>出来上がっ |                        | のイルミ<br>ープで発  | ネーション<br>表し、さら(  | プログラムを<br>に良くなるよ     | :作って         | てみよう。<br>ブループで <sup>&gt;</sup> | 考え工夫 | しよう。 |
| 課題 8-2   | 二人以上で<br>出来上がっ | 10秒以内<br>たらグル・         | のイルミ<br>ープで発  | ネーション<br>表し、さら(  | プログラムを<br>に良くなるよ     | :作って<br>:うに? | てみよう。<br>ブループで <sup>ま</sup>    | 考え工夫 | しよう。 |
| 課題 8-2   | 二人以上で<br>出来上がっ |                        | のイルミ<br>ープで発  | ネーション<br>表し、さら(  | プログラムを<br>に良くなるよ     | :作って         | こみよう。<br>ブループで <sup>ま</sup>    | 考え工夫 | しよう。 |
| 課題 8-2   | 二人以上で<br>出来上がっ |                        | のイルミ<br>ープで発  | ネーション<br>表し、さら(  | プログラムを<br>に良くなるよ     | :作って         | こみよう。<br>ブループで <sup>ま</sup>    | 考え工夫 | しよう。 |
| 課題 8-2   | 二人以上で<br>出来上がっ | <u>10</u> 秒以内<br>たらグル・ | のイルミ<br>ープで発  | ネーション<br>表し、さら(  | プログラムを<br>に良くなるよ     | :作って         | てみよう。<br>ブループで <sup>;</sup>    | 考え工夫 | しよう。 |
| 課題 8-2   | 二人以上で<br>出来上がっ | <u>10</u> 秒以内<br>たらグル  | のイルミ<br>ープで発  | ネーション            | プログラムを<br>に良くなるよ     | :作って<br>:うに? | こみよう。<br>ブループで⇒                | 考え工夫 | しよう。 |
| 課題 8-2   | 二人以上で<br>出来上がっ | <u>10</u> 秒以内<br>たらグル  | のイルミ<br>ープで発  | ネーション:<br>表し、さら( | プログラムを<br>に良くなるよ     | :作って         | こみよう。<br>ブループで <sup>ま</sup>    | 考え工夫 | しよう。 |
| 課題 8-2   | 二人以上で<br>出来上がっ | <u>10</u> 秒以内<br>たらグル  | のイルミ<br>ープで発  | ネーション            | プログラムを<br>に良くなるよ     | :作って         | てみよう。<br>ブループで=                | 考え工夫 | しよう。 |
| 課題 8-2   | 二人以上で<br>出来上がっ |                        | のイルミ<br>ープで発  | ネーション            | プログラムを<br>に良くなるよ     | :作って<br>:うに? | こみよう。<br>ブループで <sup>ま</sup>    | 考え工夫 | しよう。 |
| 課題 8-2   | 二人以上で<br>出来上がっ |                        | のイルミ<br>ープで発  | ネーション 表し、さら      | プログラムを<br>に良くなるよ     | :作って<br>:うにく | こみよう。<br>ブループで=                | 考え工夫 | しよう。 |
| 課題 8-2   | 二人以上で<br>出来上がっ | <u>10</u> 秒以内<br>たらグル・ | のイルミ<br>ープで発  | ネーション:<br>表し、さら( | プログラムを<br>に良くなるよ     | :作って<br>;うに? | てみよう。<br>ブループで=                | 考え工夫 |      |

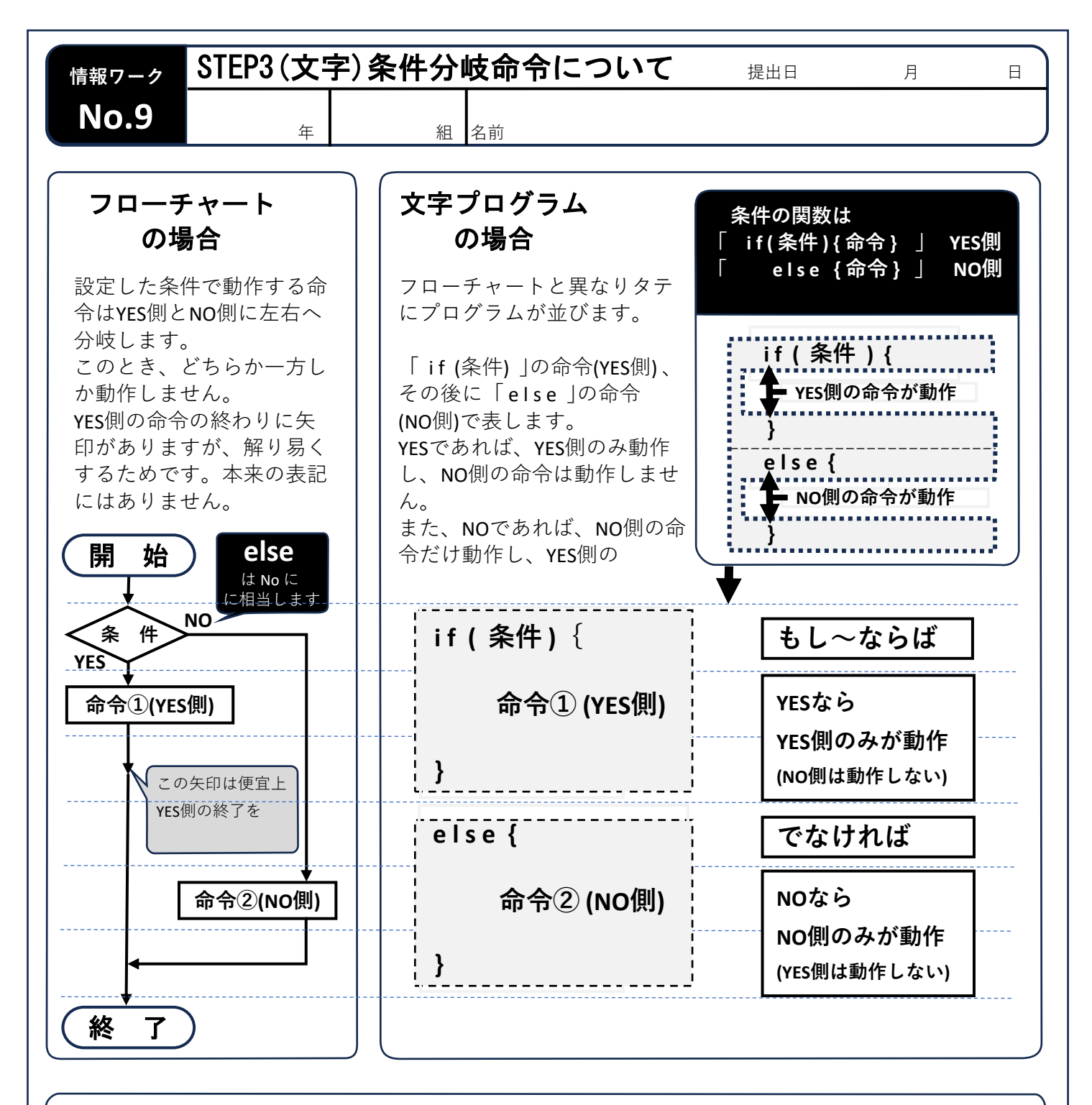

| UDで使用できる条件の種類と解説                                |                                                                 |  |  |  |
|-------------------------------------------------|-----------------------------------------------------------------|--|--|--|
| <b>SW=ON</b><br>スイッチが押されているかどうか<br>押されていれば"VES" | <b>S W = O f f</b><br>スイッチが押されているかどうか<br>押されていなければ <b>"VFS"</b> |  |  |  |
| 押されていなければ"NO"                                   | 押されていれば <b>"NO</b> "                                            |  |  |  |
| cds>【数值】                                        | cds<【数值】                                                        |  |  |  |
| 【数値】よりも明るいかどうか                                  | 【数値】よりも暗いかどうか                                                   |  |  |  |
| (【数値】:0~100までの数値(半角))<br>明るければ"YES"、暗ければ"NO"    | (【数値】:0~100までの数値(半角))<br>暗ければ"YES"、明るければ"NO"                    |  |  |  |

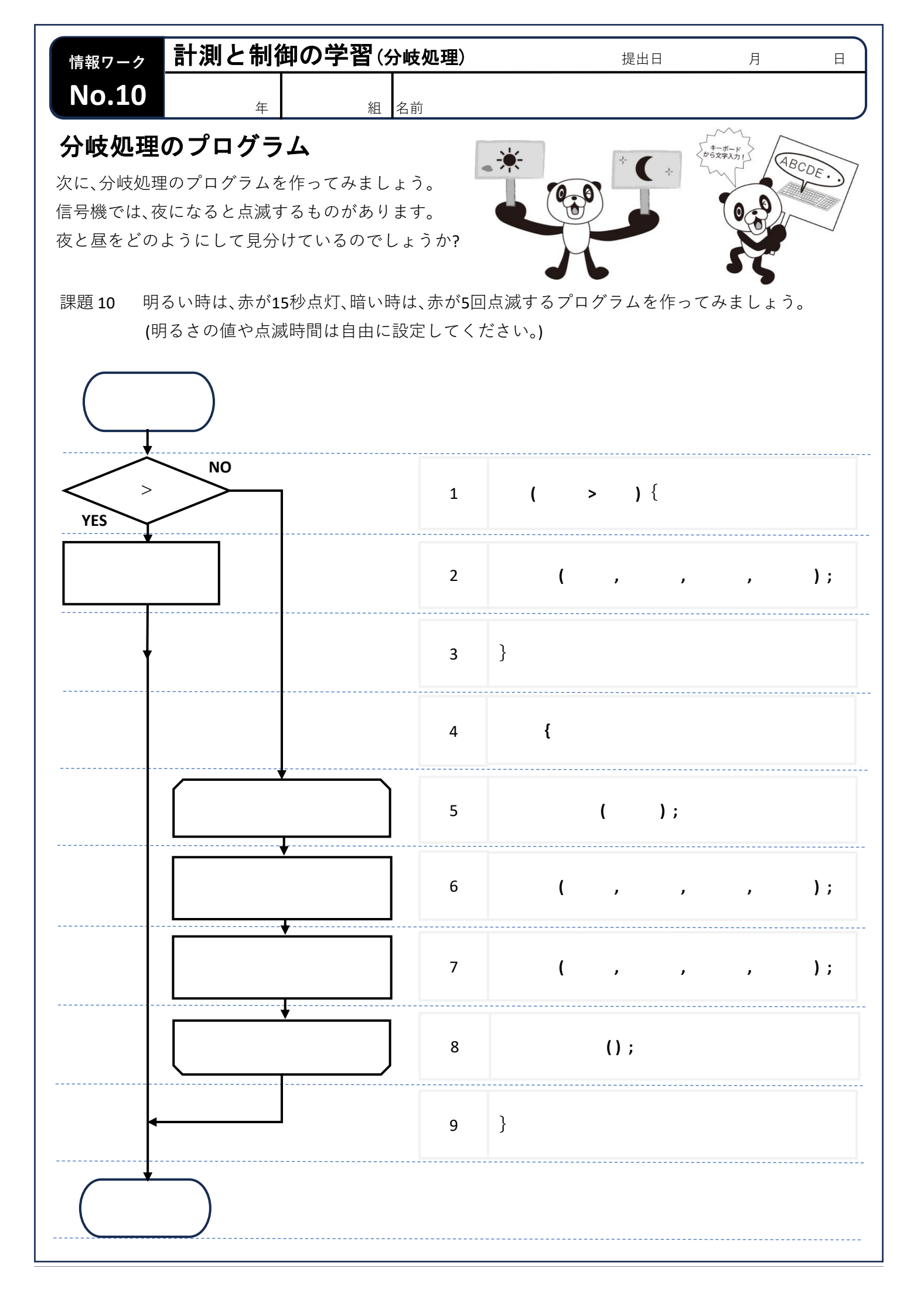

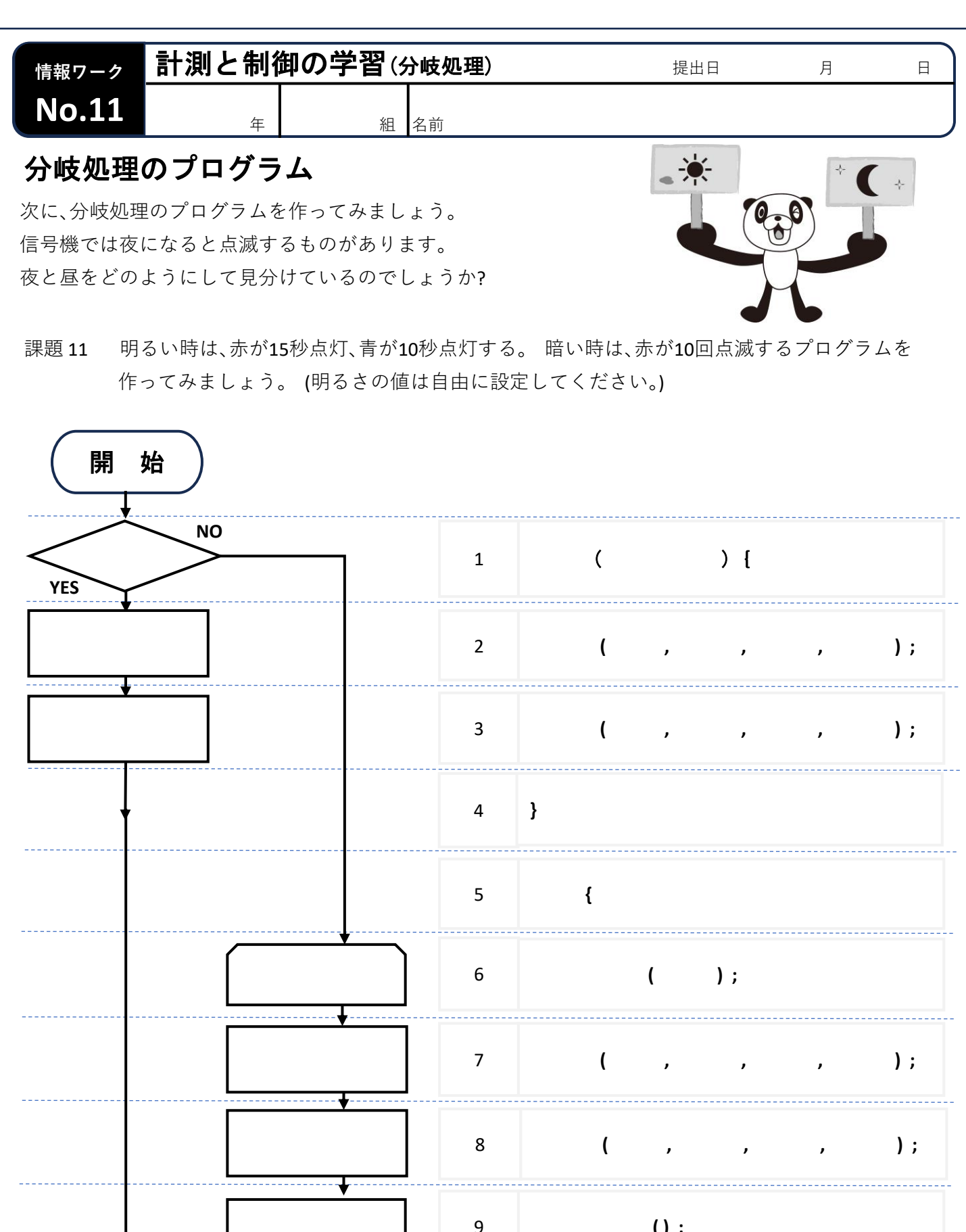

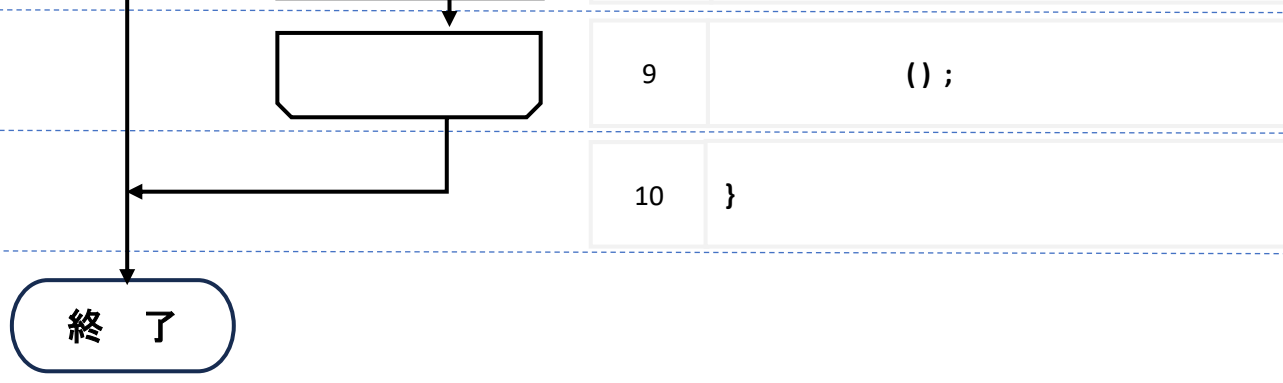

| 情報ワーク | 計測と制 | 卸の学習(ダ | <b>}岐処理</b> ) | 提出日 | 月 | E |
|-------|------|--------|---------------|-----|---|---|
| No.12 | 年    | 組      | 名前            |     |   |   |

## 実用的なプログラム

ここまで、順次、反復、分岐処理を使い、歩行者用信号機のプログラムを作ってきましたが、これらは 仮想の信号機でした。 ここからは、歩行者用だけではなく、車用の信号機も含めた、いろいろな種類の信 号機の動作を調べてみましょう。

課題12-1 信号機について調べてみよう。信号機の特長やオーロラクロックでプログラムする時に 必要になりそうな機能を書き出してみましょう。

| 信万惯      |          |      |                                  |      |                |                                                                                                    |                                                                                                    |
|----------|----------|------|----------------------------------|------|----------------|----------------------------------------------------------------------------------------------------|----------------------------------------------------------------------------------------------------|
|          |          |      |                                  |      |                |                                                                                                    |                                                                                                    |
|          |          | 課題12 | ·2 ここまで                          | で調べた | 信号機の重          | カ作をプ□                                                                                                    | コグラム                                                                                                    |
| NO       | 7        | 1    | (                                |      | ) {            |                                                                                                    |                                                                                                    |
|          |          | 2    | (                                | ,    | ,              | ,                                                                                                    | );                                                                                                    |
|          |          | 3    | (                                | ,    | ,              | ,                                                                                                    | );                                                                                                    |
|          |          | 4    | (                                | ,    | ,              | ,                                                                                                    | );                                                                                                    |
| <u> </u> |          | 5    | }                                |      |                |                                                                                                    |                                                                                                    |
|          |          | 6    | {                                |      |                |                                                                                                    |                                                                                                    |
|          |          | 7    |                                  | (    | );             |                                                                                                    |                                                                                                    |
|          |          | 8    | (                                | ,    | ,              | ,                                                                                                    | );                                                                                                    |
|          |          | 9    | (                                | ,    | ,              | ,                                                                                                    | );                                                                                                    |
|          | <u> </u> | 10   |                                  | ();  |                |                                                                                                    |                                                                                                    |
| •        |          | 11   | }                                |      |                |                                                                                                    |                                                                                                    |
|          |          |      | 課題12- NO 1 2 3 4 5 6 7 8 9 10 11 |      | 課題12-2 ここまで調べた | 課題12-2 ここまで調べた信号機の重<br>1 ( ) {<br>2 ( , , )<br>3 ( , , )<br>4 ( , , )<br>5 }<br>6 {<br>7 ( );<br>8 ( , , )<br>9 ( , , )<br>10 (); | 課題12-2       ここまで調べた信号機の動作をプロ         1       ( ) {         2       ( , , , , )         3       ( , , , , )         4       ( , , , , )         5       }         6       {         7       ( );         8       ( , , , , )         9       ( , , , )         10       (); |

| 情報ワーク               | 計測と制御                                                                           | 卸の学習()              | <b>実用的なプログラム①</b> )            | 提出日 | 月     | E |
|---------------------|---------------------------------------------------------------------------------|---------------------|--------------------------------|-----|-------|---|
| No.13               | 年                                                                               | 組                   | 名前                             |     |       |   |
| 実用的なプログラム           |                                                                                 |                     |                                |     |       |   |
| ここまで、順次<br>ここからは、 さ | 、反復、分岐処理<br>あると便利で役                                                             | ≹を使って、プロ<br>に立つプログラ | コグラムを作ってきました。<br>ラムを考えて作ってみましょ | ょう。 | 12:34 |   |
|                     |                                                                                 |                     |                                |     |       | Ď |
| 課題 13 - 1           | 例えば、暗い時に時間が分かり、明るい時は何もしない時計のプログラムを考えてみ<br>ましょう。(夜中,部屋で目が覚めた時に時間を確認する時を想定しています。) |                     |                                |     |       | み |

| プログラムの名前               | プログラムの工夫した点 |
|------------------------|-------------|
|                        |             |
|                        |             |
|                        |             |
| 使用するセンサ・アクチュエータ それらの説明 |             |
|                        |             |
|                        |             |
|                        |             |
|                        |             |
|                        |             |
|                        |             |

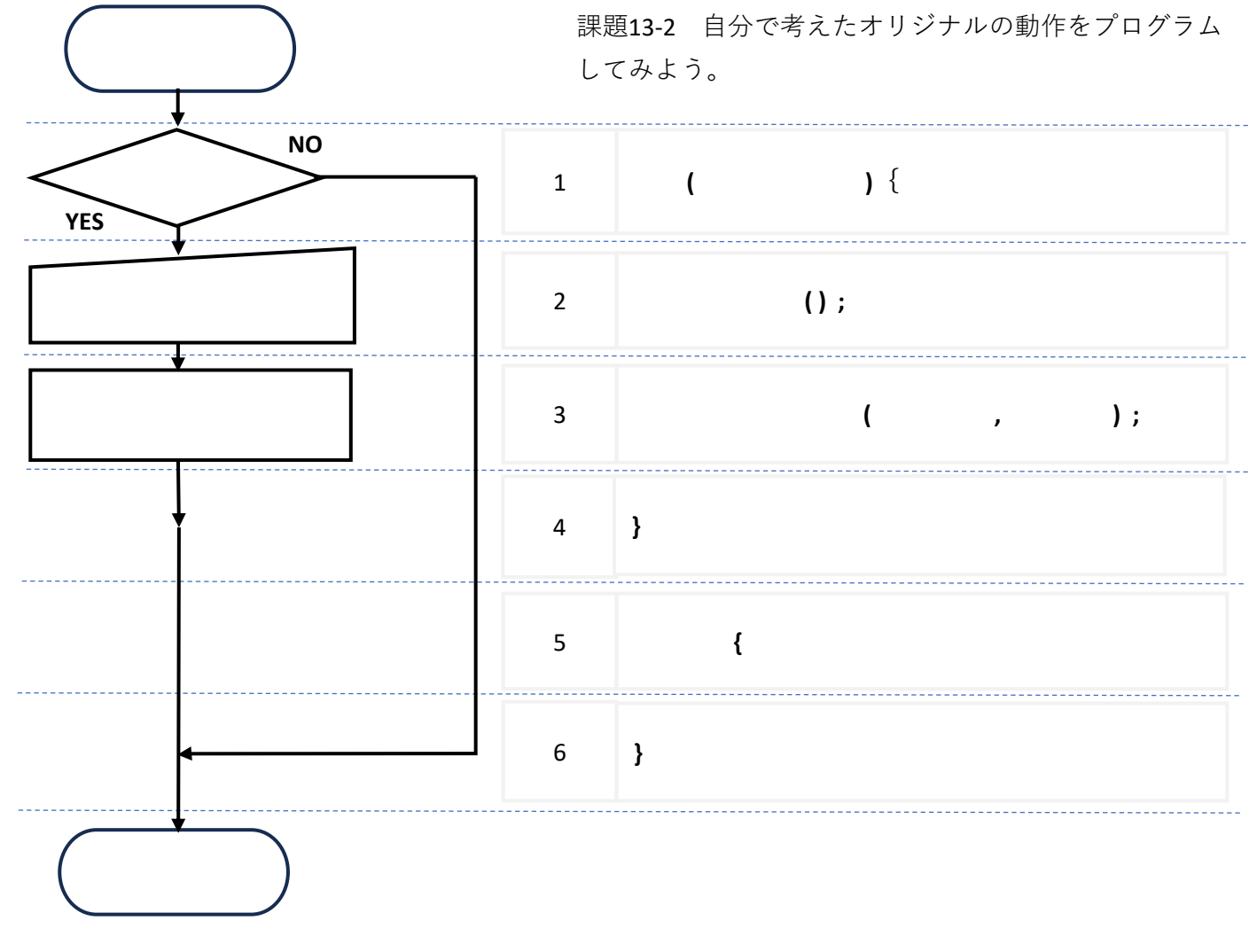

| 情報ワーク 計測と制御の学習(実用)                          | <b>目的なプログラム②)</b> <sub>提出日</sub> 月 日                |
|---------------------------------------------|-----------------------------------------------------|
| No.14 <sub>年</sub> <sub>組 名行</sub>          | 前                                                   |
| 実用的なプログラム<br>ここからは(                         | オーロラクロックを使って信号機を作ってきました<br>使う人の事も考えたプログラムを作ってみましょう。 |
| 課題14-1 家族にオーロラクロックの機能を訪<br>使う人の立場に立って考え、今まで | 兑明し、みんなで使えるプログラムを考えてみよう。<br>で習った知識を活かして工夫してみましょう。   |
| プログラムの名前                                    | プログラムの工夫した点                                         |
|                                             |                                                     |
| フログラムの目的                                    |                                                     |
| 開始                                          | 】                                                   |
|                                             | 1                                                   |
|                                             |                                                     |
|                                             |                                                     |
|                                             |                                                     |
|                                             | -                                                   |
|                                             |                                                     |
|                                             |                                                     |
|                                             |                                                     |
|                                             |                                                     |
|                                             |                                                     |
|                                             |                                                     |
|                                             |                                                     |
|                                             |                                                     |
|                                             |                                                     |
|                                             |                                                     |
|                                             |                                                     |
|                                             |                                                     |
|                                             |                                                     |
| 終了                                          |                                                     |